# 大田科技创新服务平台

科技查新委托检索系统

使

用

说

明

福建省云创集成科技服务有限公司

联系我们:0598-8240995

2018.4.10

## 科技查新委托检索系统

### 一、用户登录

方法一:

1、进入"大田科技创新服务平台网站"网站 http://www.kjdt.gov.cn/ 点击顶部登录

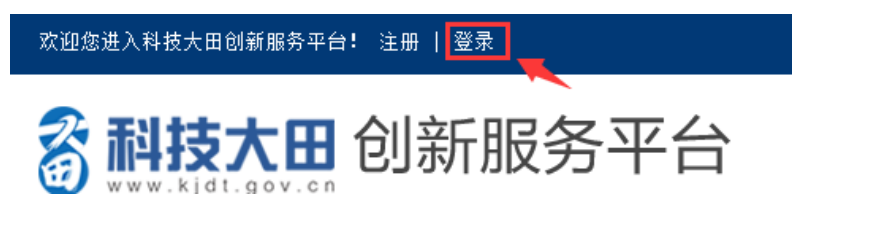

2、输入帐号密码登录,进入到大田科技管理后台

| 化日子 我大注的 所有初念 我的分享 @我的 回复我的 我的活动                                                                                                    |                  |
|----------------------------------------------------------------------------------------------------|------------------|
| 与项目、小组和存货布的、邮件的、邮服存的动态                                                                                                    | c                |
| ◎ 創新時還這當和持续改进工作 项目中的任务                                                                                                    |                  |
| 🔓 📔 🗴 🏎 创新助理-微专题信息订阅优化 📾                                                                                                    |                  |
| 进行中 【剩余 263 天】 ③ 2018-02-09 12:00 ~ 2018-12-31 18:00                                                                                                    | 職得(负责人)          |
| 2018-02-09 11:53:56                                                                                                    | 更多 四提醒我 添加进展(35) |
| 共有35条进展 ×                                                                                                    |                  |
| ○ 補建總 四夏 魏達 的過聚:当面給他们说                                                                                                    |                  |
|                                                                                                    |                  |
| ● 魏陽: ●吴世兼 科校大田的國泰整值息订阅目前只有3%50% 成,没有订阅功能,前级50% (1)<br>自 2018-04-11 11:30:03                                                                                                    |                  |
| 魏继: 0 吴世菜 科校大田的旗号整体整订阅目期只有浏览功能,没有订阅功能,角级功效 6     a 2018-04-11 11:30:03     南平科特達項目 项目中罗論既 页:                                                                                                    |                  |
| ■ 跳發: ● 关世業 科校大田的國金基值思订商目解只有浏览功能,没有订码功能,前级效效  □ 2018-04-11 11:30:03 简单书特金项目 项目中写监理 项: 6: 科特法任务进展见附件 >>                                                                                                    |                  |
| <ul> <li>         議題: ●発世業 科技大田的資産整准是订阅目前只有1305功能,没有订成功能,所括50次(4)<br/>自 2018-04-11 11:30:03          育平科教派項目 所目中写範載 浜:<br/>6年科教派項目 所目中写範載 浜:<br/>6年科教派任务通期见知件 39          於他 代生分清単 Jdsx (16.09K8)<br/>戶 H的版 生下就      </li> </ul> |                  |

3、在我的应用中点击进入即可。(如还未添加此应用请参考后台管理使用手册

中如何添加应用)

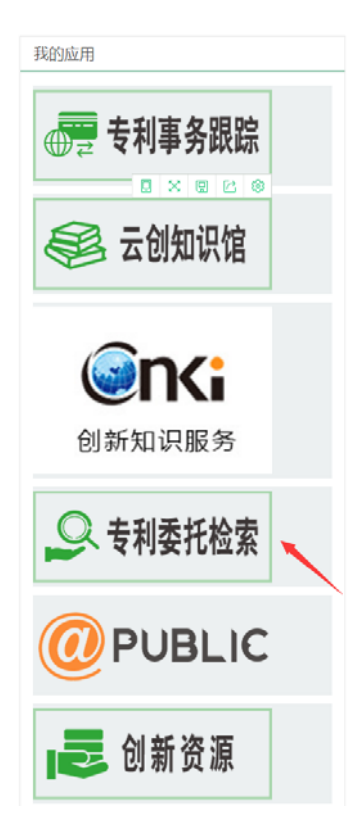

方法二:

1、进入"大田科技创新服务平台网站"网站 http://www.kjdt.gov.cn/ ,进入网站后点击网站首

页"知识产权服务"按钮

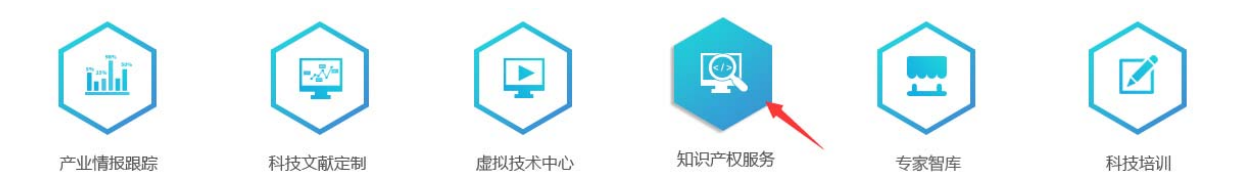

### 2、进入后点击页面上"专利事务跟踪管理"的"点击登录"

# <text>

3、登录到大田科技管理后台

| 与我相关 我关注的 所有动态 我的分享 @我的 回复我的 我的活动                                       |                   |
|-------------------------------------------------------------------------|-------------------|
| 1参与项目、小图积存发布的、母传的、圆规符的动态                                                | Ĝ                 |
| 刻紙助理运营和持续改进工作 项目中的任务                                                    |                   |
| 🔄 💧 🖽 创新助理-微专题信息订阅优化 📾                                                  |                   |
| 进行中 【動余 263 天】 ③ 2018-02-09 12:00 ~ 2018-12-31 18:00                    | 醜殘 (负责人) 🍰        |
| 2018-02-09 11:53:56                                                     | 更多 四 提醒我 添加进展(35) |
| 共有 <b>35</b> 奈进展 =                                                      |                   |
| ■ 補助地 回照 執過 的無限:当時給付的減<br>ê 2019-04-11 16:33:13                         |                   |
| ● 最級: ○失世無 科核大田的服务整值應订兩目前只有当成功能,没有订局功能,前质比次(=)<br>6 2018-04-11 11:30:03 |                   |
| ·□□ 商平科特派项目 项目中罗道旺 项:                                                   |                   |
| 4 G 科特派任务进展见附件 99                                                       |                   |
| ■ 科特:混在現住房資電.XBX (16.09KB) ● 授約 畫 下载                                    |                   |
| 2018-04-11 14:05:37                                                     | 更多 田夏             |
| and taken a see see a                                                   |                   |

4、在我的应用中点击进入即可。(如还未添加此应用请参考后台管理使用手册

中如何添加应用)

| 我的应用                                   |
|----------------------------------------|
| ●●●●●●●●●●●●●●●●●●●●●●●●●●●●●●●●●●●●●● |
| 😂 云创知识馆                                |
| ()新知识服务                                |
| 🔍 专利委托检索                               |
|                                        |
| 🛃 创新资源                                 |

前台登录页:

| 平台集成服务能力的机构加盟。利用信息资源优势和专业<br>人才优势、为用户开展专业化的"一站式产业情报信息服务"。通过该平台用户可进行专利委托检索、标准委托检<br>家,查斯委托检索、定题委托检索。 | 科技信息委托检索服务平台         用PK:         昭時:         第時:         第6:         第1895         90:         第1895         92.58         128945         92.89 | B |
|----------------------------------------------------------------------------------------------------|----------------------------------------------------------------------------------------------------|---|
|                                                                                                    |                                                                                                    |   |

用户登入:说明,系统用户(系统管理员,工作站管理员,检索员)请选择"系统用户"登入.委托用户直接登入.

| 用户名: |        |  |  |
|------|--------|--|--|
| 密码:  |        |  |  |
| 角色:  | 委托用户 ▼ |  |  |

注册工作站,(\* 号必填)注册成功,系统管理员需在后台审核.审核成功后工作站管理员可在后台添加站内检

索员

| 🎦 检索机构注册    | ×          |            |          |           |       |      |           |    |        |    |
|-------------|------------|------------|----------|-----------|-------|------|-----------|----|--------|----|
| C D .       | li.a0598.c | om/Pages/V | Vorktati | on, aspx  |       |      |           |    |        |    |
| 应用 🗀 从 IE · | P台) V台     | 🗀 常用网站     | 🗀 Temp   | 🗀 unknown | D PHP | 🗀 wx | 🛄 🧰 MyBat | is |        |    |
|             |            |            |          |           |       |      |           |    | 检索机构注册 |    |
| 机构名称:       |            |            | *        |           |       |      |           |    |        |    |
| 管理员登入名:     |            |            | *        |           |       |      |           |    |        |    |
| 登入密码:       |            |            | *        |           |       |      |           |    |        |    |
| 确认密码:       |            |            | *        |           |       |      |           |    |        |    |
| 类型:         | 检索工作站      |            | • •      |           |       |      |           |    |        |    |
| 部门:         |            |            |          |           |       |      |           |    |        |    |
| 管理员姓名:      |            |            | *        |           |       |      |           |    |        |    |
| 联系地址:       |            |            |          |           | *     |      |           |    |        |    |
| 联系电话:       |            |            | *        |           |       |      | E-Mail:   |    |        | *  |
| 职称:         |            |            |          |           |       |      | 学历:       |    |        |    |
| 传真:         |            |            |          |           |       |      | 邮政编码:     |    |        |    |
| 相关附件:       | select     | 上传         | 取消上传     |           |       |      |           |    |        |    |
| 附件说明:       |            |            |          |           |       |      |           |    |        |    |
| 备注:         |            |            |          |           |       |      |           |    |        | 1, |
|             |            |            |          |           | 提交    |      | 取消        |    |        |    |

### 委托用户申请:申请成功后可直接发布委托请求

|       |        |         |   |    |         | 委托用户信 | 息 |   |
|-------|--------|---------|---|----|---------|-------|---|---|
| 登入名称: |        |         | * |    |         |       |   |   |
| 登入密码: |        |         | * |    |         |       |   |   |
| 确认密码: |        |         | * |    |         |       |   |   |
| 用户姓名: |        |         | * |    |         |       |   |   |
| 工作单位: |        |         |   | *  |         |       |   |   |
| 联系地址: |        |         |   | *  |         |       |   |   |
| 联系电话: |        |         | * |    | E-Mail: |       |   | * |
| 出生年月: |        |         |   |    | 身份证号码:  |       |   |   |
| 职称:   |        |         |   |    | 学历:     |       |   |   |
| 省份:   |        |         |   |    | 邮政编码:   |       |   |   |
| 相关附件: | select | 上传 取消上传 |   |    |         |       |   |   |
| 附件说明: |        |         |   |    |         |       |   |   |
| 备注:   |        |         |   |    |         |       |   |   |
|       |        |         |   |    |         |       |   |   |
|       |        |         |   |    |         |       |   |   |
|       |        |         |   | 提交 | 取消      |       |   | · |
|       |        |         |   |    |         |       |   |   |

### 委托项目填写.

| 产业科技情报委托           | 毛检 | 索       |                        |                           |                           |                |            |              |            | 欢迎您: WUSHIRO |
|--------------------|----|---------|------------------------|---------------------------|---------------------------|----------------|------------|--------------|------------|--------------|
| 主菜单                | «  | ☆ 后台首页  | 委托申请                   |                           |                           |                |            |              |            |              |
| 💫 合同管理             | -  |         | 择检查机构                  |                           |                           |                | 委托单 讲      | 择委托类刑        |            |              |
| ■ 委托申请             |    | 请选择委托机构 | : 三明市科技情报              | 所 🔻                       | 请选择委托单类型                  | 专利检索           | 委托单        | T T          |            |              |
| □ 草稿箱 □ 等待审核       |    | 单位名称:   |                        |                           | *                         | 专利检索 标准检索      | 委托单<br>委托单 |              |            |              |
| ■ 未通过,等待修改         |    | 单位类型:   | 企业                     | •                         |                           | 定题检索:<br>查新检索: | 安托里<br>委托单 |              |            |              |
| 📰 通过,合同签订          |    | 通信地址:   |                        |                           | *                         |                |            |              |            |              |
|                    |    | 由政编码:   |                        |                           | *                         |                |            |              |            |              |
|                    |    | 联系人1:   |                        |                           | *                         |                | 联系电话1:     |              |            | *手机或固话(-)    |
|                    |    | 联系人2:   |                        |                           |                           |                | 联系电话2:     |              |            |              |
|                    |    | E-mail: |                        |                           | *                         |                | 传真:        |              |            |              |
|                    |    | 中文标题:   |                        |                           | *                         |                | 英文标题:      |              |            | -            |
|                    |    | 检索范围:   | 国内                     | •                         | *                         |                | 检索目的:      | 专利申请         | 级肤受化       |              |
|                    |    | 科学技术要点: | 《要看里说时宣称》<br>以项目创新内容与: | ₩目13主要科子校不1<br>见有技术或背景技术( | ም止、技术参 刻歌情報<br>E对比的方式进行说明 | r、应用汉语<br>○)   | 、重新安托八日表:  | 利西加口湖和秋江人交中: | 央义大雄问寺。 建议 | *            |
|                    |    | 关键词:    |                        |                           |                           |                |            |              |            |              |
|                    |    | 期望完成日期: | 2016-02-14             |                           | *                         |                |            |              |            |              |
|                    |    | 报告领职方式: | 自职                     | ۲                         | *                         |                |            |              |            |              |
|                    |    | 委托人提供的  | 1                      |                           |                           |                |            |              |            |              |
|                    |    | 其他资料目录: |                        |                           |                           |                |            |              |            | 4            |
| Des alls are bloct | _  | 其他要求:   |                        |                           |                           |                |            |              |            |              |
| → 男用管理             | +  |         |                        |                           |                           |                |            |              |            |              |
| ▶ 报言规权             | +  |         |                        |                           |                           |                |            |              |            |              |
| 「「「」」     「「」「」    | +  |         | _                      |                           |                           |                |            |              | ,          | 4            |
| ▶ 个人设置             | +  | 相关附件:   | select                 | 上佳  取消上佳                  |                           |                |            |              |            |              |

填写后可在"等待审核" 中 "修改","删除"

| 产业科技情报委托                              | Bit in Bit in Bi | 托用户    |   |                          |              |       |             |         |          |              |              |       |                                             |
|---------------------------------------|----------------------------------------------------------------------------------------------------|--------|---|--------------------------|--------------|-------|-------------|---------|----------|--------------|--------------|-------|---------------------------------------------|
| 主菜单                                   | «                                                                                                    | ☆ 后台首页 | 弊 | 托巾请 × 等待审                | 検 × 草        | 稿禎    | ж           |         |          |              |              |       |                                             |
| 💫 合同管理                                | -                                                                                                    |        |   |                          |              |       |             | 委托项目    |          |              |              |       |                                             |
| 一 📶 委托申请                              |                                                                                                    | 0.07   |   | Deniel S. Adum M. De Des | 17 (Pa)      | 120   | -           | 54      |          | 49.05        |              |       | *<br>> >                                    |
| 草稿嶺                                   |                                                                                                    | 王臣     |   | IFFNALAGA 大幅19<br>经题     | PR.DU04      | L N N | ¥ 彩山注       | Tflikk  | 約委员      | (使来)<br>宝成时间 | 11.197       | 经代    | HRONG II 角色 盛花用户   ;<br>操作<br>( 新時<br>3 ) ) |
| ····································· |                                                                                                    | 341-5  |   | 系统使用说明频                  | 40.5<br>式 吴世 | 塛     | 18806092129 | 三明市科技情报 | 14.01.04 | 70104 3145   | 初始           | 修改 删除 |                                             |
| 🛄 通过,合网签订                             |                                                                                                    |        |   |                          |              |       |             |         |          |              |              |       |                                             |
|                                       |                                                                                                    |        |   |                          |              |       |             |         |          |              | 第1/1 页 共 1 亦 |       | IONG II 角色 委托用户<br>作<br>图译                  |
|                                       |                                                                                                    |        |   |                          |              |       |             |         |          |              |              |       |                                             |
|                                       |                                                                                                    |        |   |                          |              |       |             |         |          |              |              |       |                                             |
|                                       |                                                                                                    |        |   |                          |              |       |             |         |          |              |              |       |                                             |
|                                       |                                                                                                    |        |   |                          |              |       |             |         |          |              |              |       |                                             |
|                                       |                                                                                                    |        |   |                          |              |       |             |         |          |              |              |       |                                             |

### 系统管理员和工作站管理员可对检索项目进行审核

| 产业科教领部委托输出    | STRATE OF AN  | & - Linlers Internet Replacer |          |     |             |          |     |      |       |                           | _10)         |
|---------------|---------------|-------------------------------|----------|-----|-------------|----------|-----|------|-------|---------------------------|--------------|
| - 2 Mtg //    | Li. \$2590.cm | Tefailt app#vaitherk          |          |     |             |          |     |      | · 8 · | * CENS                    | P            |
| - 歌耀书 (四 产业科社 | 的原始的          | 的问题理系统                        |          |     |             |          |     |      | Q •   | 🖸 · 🗈 🚔 • 页面(7) • 安全(7) • | IR (0) - 🕢 - |
| 产业科技情报        | 委托检测          | ε.                            |          |     |             |          |     |      |       | 次迎信 机量    角色 工作           | 站管理员 港出      |
| 主星甲           | *             | ◎ 后台前后 等待学校 *                 |          |     |             |          |     |      |       |                           |              |
| 🖕 A FR 12 17  | -             |                               |          |     |             | 委托项目     |     |      |       |                           |              |
| 11 專持單板       |               |                               |          |     |             | -        |     |      |       |                           |              |
| 日本通过          |               | 全部 三 清新人授东关雄诗                 |          | 1   | M           | 授業       |     |      |       | 121                       |              |
| 目記通过          |               | 编号                            | 作题       | RKA | D.S.R.G.    | 工作站      | 检索员 | 关闭时间 | 治療    | 操作                        |              |
|               |               |                               | 系统使用词明明式 | 吴世荣 | 18808092129 | 三明有科技情報所 |     |      | ROME  | 單位                        |              |
|               |               |                               |          |     |             |          |     |      |       |                           |              |
| A STRATE      |               |                               |          |     |             |          |     |      |       |                           |              |
| () 赤川管理       | +             |                               |          |     |             |          |     |      |       |                           |              |
| A WANK        | +             |                               |          |     |             |          |     |      |       |                           |              |
| 副用户评价         | +             |                               |          |     |             |          |     |      |       |                           |              |
| ▲ 所有检索项目      | +             |                               |          |     |             |          |     |      |       |                           |              |
| (1) 站内管理      | +             |                               |          |     |             |          |     |      |       |                           |              |
| 0.4107        |               |                               |          |     |             |          |     |      |       |                           | 1.0          |

### 审核时填写:

| 项目编码: |     |    |       |   |   |
|-------|-----|----|-------|---|---|
| 审核结果: | 未审核 |    | 项目费用: | 0 |   |
| 审核说明: |     |    |       |   | × |
|       |     | 提交 | 取消    |   |   |
|       |     |    |       |   |   |

### 审核通过后,分配检索员进行检索;

| 菜单      | « | ☆ 后台首页 | 等待审核    | 已通过 ×             |   |    |           |                    |  |
|---------|---|--------|---------|-------------------|---|----|-----------|--------------------|--|
| 合同管理    | - |        |         |                   |   |    |           | 委托单检索分配            |  |
|         |   |        | 机构名称:   | 三明明网              |   |    | 机构类型:     | 企业                 |  |
| - 📰 已通过 |   |        | 中文标题:   | 系统使用说明测试          |   |    | 检索目的:     | 1                  |  |
|         |   |        | 合同审核:   | 钱星                |   |    | 签订时间:     | 2016-1-14 15:47:07 |  |
|         |   |        | 预期完成时间: | 2016-2-18 0:00:00 |   |    | 合同规定完成时间: | 2016-01-21         |  |
|         |   |        | 第一检索员:  | 截星                | • |    | 第一检索完成日期: | 2016-01-11         |  |
|         |   |        | 第二检索员:  | 李秋霞               | • |    | 第二检索完成日期: | 2016-01-22         |  |
|         |   |        | 终审:     | 钱星                | • |    | 终审完成日期:   | 2016-01-20         |  |
|         |   |        |         |                   |   | 提交 | 取消        |                    |  |

审核通过通知用户进行缴费,用户反馈缴费信息到管理员,填写信息,并修改状态.

| ● 合容確理       ●         ● 合容確容       ●         ● 合容確容       ●         ● 奇容確容       ●         ● 奇容な       ●         ● 奇容な       ●         ● 白谷のな       ●         ● 白谷のな       ●         ● 白谷のな       ●         ● 白谷のな       ●         ● 白谷のな       ●         ● 白谷のな       ●         ● 白谷のな       ●         ● 白谷のな       ●         ● 白谷のな       ●         ● 白谷のな       ●         ● 日                                                                                                    | 主菜单                                                              | « | ☆ 后台首页 | 等待发送通知  | 等待缴费 ×            |       |           |                    |   |  |
|----------------------------------------------------------------------------------------------------|------------------------------------------------------------------|---|--------|---------|-------------------|-------|-----------|--------------------|---|--|
| <ul> <li>         ・ ● 合素報告管理         <ul> <li>● 合素報告管理             <ul> <li>● 市場電気</li> <li>● 市場電気の目</li> <li>● 市場電気の目</li> <li>● 市場電気の目</li> <li>● 市場電気の目</li> <li>● 市場電気の目</li> <li>● 市場電気の目</li> <li>● 市場電気の目</li> <li>● 市場電気の目</li> <li>● 市場電気の目</li> <li>● 日期に</li> <li>● 2016-218 0.00.00</li> <li>● 合用規定式却引き</li> <li>● 2016-114 15:47.07</li> <li>● 内制定式却引き</li> <li>● 2016-218 0.00.00</li> <li>● 合用規定式却引き</li> <li>● 2016-218 0.00.00</li> <li>● 日期に</li> <li>● 2016-218 0.00.00</li> <li>● 日期に</li> <li>● 2016-218 0.00.00</li> <li>● 日期に</li> <li>● 2016-218 0.00.00</li> <li>● 日期に</li> <li>● 2016-218 0.00.00</li> <li>● 日期に</li> <li>● 2016-218 0.00.00</li> <li>● 日間</li> <li>● 2016-218 0.00.00</li> <li>● 日間</li> <li>● 2016-120 0.00.00</li> <li>● 日間</li> <li>● 2016-120 0.00.00</li></ul></li></ul></li></ul>                                                                                                    | 🕥 合同管理                                                           | + |        |         |                   |       |           | 用户缴费               |   |  |
| <ul> <li>● み得健 -</li> <li>● 様を送きね。</li> <li>● 様を送きね。</li> <li>● 様を送きね。</li> <li>● 様を送きね。</li> <li>● 様を送きね。</li> <li>● 様を送きね。</li> <li>● 様を送きね。</li> <li>● 様を送きね。</li> <li>● 様にのののののののののののののののののののののののののののののののののののの</li></ul>                                                                                                    | 🔊 检索报告管理                                                         | + |        | 机构名称:   | 三明明网              |       | 机构类型:     | 企业                 |   |  |
| <ul> <li>● すけな点に加め</li> <li>● 等けな点に加め</li> <li>● 学校表面</li> <li>● 学校表面</li> <li>● 学校表面</li> <li>● 空校表面</li> <li>● 空校</li></ul> | 费用管理     市体研究通知     市体研究通知                                       | - |        | 联系人:    | 吴世荣               |       | 联系电话:     | 18806092129        |   |  |
| 重要換売点         公司目前         2016-1-14 15.47.07           面前有漂原项目         採販売成时间:         2016-218 0.000         合同规定完成时间:         2016-1-21 0.00 00           項目責用:         100         給索状応:         第一检索开始:         第一检索开始:           火業売号:         100         総家状応:         第一检索开始:           「特別元成时日:         100         総家状応:         第一位索开始:           「特別元成日:         「日本         100         総容状応:         第一位索开始:           「特別元成日:         「日本         100         第回         100         100         100         100         100         100         100         100         100         100         100         100         100         100         100         100         100         100         100         100         100         100         100         100         100         100         100         100         100         100         100         100         100         100         100         100         100         100         100         100         100         100         100         100         100         100         100         100         100         100         100         100         100         100         100         100                                                                                                    | ○ 等待缴费                                                           |   |        | 联系地址:   | 绿岩新村95幢 9楼        |       | 中文标题:     | 系统使用说明测试           |   |  |
|                                                                                                    | <ul> <li>         ・ 御慶完成         ・         ・         ・</li></ul> |   |        | 合同审核:   | 钱星                |       | 签订时间:     | 2016-1-14 15:47:07 |   |  |
| 项目員用:     100     総索状态:第一総索开始       发票号:     万葉1月:     一       修取人:     (%取方式 自取       一部地址:                                                                                                    | Ⅲ 所有激质坝日                                                         |   |        | 预期完成时间: | 2016-2-18 0:00:00 |       | 合同规定完成时间: | 2016-1-21 0:00:00  |   |  |
| 支票号:     开票时间:       修取人:     後取方式 自取       一部寄地址:     近期通知内容:       通知时间:     2016-1-14 15-50.01                                                                                                    |                                                                  |   | 项目费用:  | 100     |                   | 检索状态: | 第一检索开始    |                    |   |  |
| 谷取人:         · · · · · · · · · · · · · · · · · · ·                                                                                                    |                                                                  |   |        | 发票号:    |                   |       | 开票时间:     |                    |   |  |
| 邮寄地址:<br>费用通知内容: 通知时间: 2016-1-14 15-50.01                                                                                                    |                                                                  |   |        | 领取人:    |                   |       | 领取方式      | 自职                 |   |  |
| 费用通知内容: 通知时间: 2016-1-14 15:50:01                                                                                                    |                                                                  |   |        | 邮寄地址:   |                   |       |           |                    |   |  |
|                                                                                                    |                                                                  |   |        | 费用通知内容: |                   |       | 通知时间:     | 2016-1-14 15:50:01 |   |  |
| 用户缴费反馈:                                                                                                    |                                                                  |   |        | 用户缴费反馈: |                   |       | 缴费状态:     | 已通知                | - |  |
| 提交 取消                                                                                                    |                                                                  |   |        |         |                   | 提交    | 取消        |                    |   |  |

### 检索员:

| 产业科技情报委                                                                                                    | 托检                   | 索          |                                                                                                    |       |                   |             |         |    | ALEND DEL I MENEN | A 10 |  |  |  |
|----------------------------------------------------------------------------------------------------|----------------------|------------|----------------------------------------------------------------------------------------------------|-------|-------------------|-------------|---------|----|-------------------|------|--|--|--|
| 主菜单                                                                                                    | ×                    | ☆ 后台首页 1   | B的检索项目 ×                                                                                             |       |                   |             |         |    |                   |      |  |  |  |
| ) 合同管理                                                                                                    | +                    |            |                                                                                                    |       |                   | 委托单         |         |    |                   |      |  |  |  |
| ) 检索报告管理                                                                                                    | -                    | 请选择委托机构:   | 三明市科技情报所                                                                                             |       | 请法择委托单类型          | 专利检索委托单     |         |    |                   |      |  |  |  |
| 新修分配     新修分配     新生活素     新生活素     新生活素     新生活素     新生活素     新生活素     新生活素     新生活素     新生活素     新生活素     和生活素     和生活素 |                      | 单位名称:      | 三的时间                                                                                                 |       |                   |             |         |    |                   |      |  |  |  |
| 11 我的检索项目                                                                                                    |                      | 单位类型:      | 企业                                                                                                   | •     |                   |             |         |    |                   |      |  |  |  |
| 我的遗憾项目<br>服务的新有项目                                                                                                    | 我的                   | 全索任务 通信地址: | 绿岩新村95幢 9楼                                                                                           |       |                   |             |         |    |                   |      |  |  |  |
| B C 第二检索员                                                                                                    |                      | 截到编码:      | 365000                                                                                               |       |                   |             |         |    |                   |      |  |  |  |
|                                                                                                    | 联系人1:                | 吴世荣        |                                                                                                    |       | 联系电话1:            | 18806092129 | •手机或圆话( | -) |                   |      |  |  |  |
| 11 我的所有项目                                                                                                    |                      | 联系人Z:      |                                                                                                    |       |                   | 联系电话2:      |         |    |                   |      |  |  |  |
| 市 🎝 审核员                                                                                                    | 111 我的所有项目<br>29 审核员 | E-mail:    | 609124382@qq.com                                                                                     |       |                   | 倍真:         |         |    |                   |      |  |  |  |
| 我自我这事项目<br>新的新有项目                                                                                                    |                      | 中文标题:      | 系统使用说明测试                                                                                             |       |                   | 英文标题:       |         |    |                   |      |  |  |  |
|                                                                                                    |                      | 检索范围:      | 国内                                                                                                   |       |                   | 检索目的:       | 专利申请    |    |                   |      |  |  |  |
|                                                                                                    |                      | 科学技术要点:    | 科学技术要点: 《夏香重读词童翁项目的主要科学技术特征、技术参 救资指标,应用范围、直翁委托人自我中断的领销性及中英文关键师等。 建议<br>1)项目前提升本标识事款本项指备本术项目的不定课行证明。) |       |                   |             |         |    |                   |      |  |  |  |
|                                                                                                    |                      |            | 系统使用说明测试系统使                                                                                          | 用说明测试 | <b>《系统使用识明测</b> 试 |             |         | ·  |                   |      |  |  |  |
|                                                                                                    |                      | Arbeight.  | VE AN AN AN ALL DO WAT AT                                                                            |       |                   |             |         |    |                   |      |  |  |  |

### 修改检索状态,以便下一检索继续项目

|   | 其他资料目录:       |                     |                 |               |       |    |  |
|---|---------------|---------------------|-----------------|---------------|-------|----|--|
|   | 其他要求 <b>:</b> |                     |                 |               |       |    |  |
|   | 相关附件:         | select              | <u>上传  取消上传</u> |               |       |    |  |
| + | 检索状态/截至日期:    | 正在检索                | •               | 2016-1-11 0:0 | 00:00 |    |  |
| + | 而日桧索据告・       | 未分配                 |                 |               |       |    |  |
| + | ~~~·          | <u>止任恒系</u><br>检索完成 |                 |               |       |    |  |
| + |               |                     |                 |               | 提交    | 取消 |  |

### 用户报告领取:

| 合同管理   | + |          |          |     |             | 项目费用 |        |      |      |
|--------|---|----------|----------|-----|-------------|------|--------|------|------|
| ) 费用管理 | + | 机构名称     | 项目标题     | 联系人 | 联系电话        | 领取方式 | 检索进度   | 徽费状态 | 操作   |
| 服告领职   | - | = 898950 | 系统使用说明测试 | 吴世荣 | 18806092129 | 自即   | 第一检索开始 | 已繳盡  | 合同详情 |
| 🎫 等待领职 |   |          |          |     |             |      |        |      |      |
| 🔢 已领取  |   |          |          |     |             |      |        |      |      |

### 领取后 对检索结果进行评价

| ~ | ☆ 后台首页          | 等待领取     | 已领取                                                                                                    | × 等待评价 ×                                                                                                    |                                                                                                    |                                                                                                    |                                                                                                    |                                                                     |
|---|-----------------|----------|----------------------------------------------------------------------------------------------------|----------------------------------------------------------------------------------------------------|----------------------------------------------------------------------------------------------------|----------------------------------------------------------------------------------------------------|----------------------------------------------------------------------------------------------------|---------------------------------------------------------------------|
| + |                 |          |                                                                                                    |                                                                                                    | 用户评价                                                                                                    |                                                                                                    |                                                                                                    |                                                                     |
| + |                 | 机构名称:    | 三明明网                                                                                                    |                                                                                                    |                                                                                                    | 项目名称:                                                                                                    | 系统使用说明测试                                                                                                    |                                                                     |
| + |                 | 联系人:     | 吴世荣                                                                                                    |                                                                                                    |                                                                                                    | 联系电话:                                                                                                    | 18806092129                                                                                                    |                                                                     |
| - |                 | 数据库检索:   | ○ 今面                                                                                                    | ○ 約今面                                                                                                    | - 42                                                                                                    | 0. CA                                                                                                    | <b>全面</b>                                                                                                    |                                                                     |
|   |                 | 检索报告内容:  | - 王尚                                                                                                    | <ul> <li>- 秋王尚</li> <li>○ 輸満意</li> </ul>                                                                                                    | - /k                                                                                                    | ⊂.,.<br>⊙                                                                                                    | 法章                                                                                                    |                                                                     |
|   |                 | 用户需求:    | ○ 满足                                                                                                    | ○ <i>一</i> 般                                                                                                    |                                                                                                    | ○ 不满足                                                                                                    | 1                                                                                                    |                                                                     |
|   |                 | 检索人员态度:  | ◎満意                                                                                                    | ◎ 较满意                                                                                                    | ○一般                                                                                                    | <b>◎</b> 不                                                                                                    | 满意                                                                                                    |                                                                     |
|   |                 | 检索效率:    | ◎高                                                                                                    | ◎ 比较高                                                                                                    | <b>○</b> 一般                                                                                                    | ◎ 低                                                                                                    |                                                                                                    |                                                                     |
|   |                 | 价格:      | ◎合理                                                                                                    | ◎ 統合理                                                                                                    | ◎ —般                                                                                                    | ◎不                                                                                                    | 合理                                                                                                    |                                                                     |
|   |                 | 对检索工作的   |                                                                                                    |                                                                                                    |                                                                                                    |                                                                                                    |                                                                                                    |                                                                     |
|   |                 | 意见和建议:   |                                                                                                    |                                                                                                    |                                                                                                    |                                                                                                    |                                                                                                    |                                                                     |
|   |                 |          |                                                                                                    |                                                                                                    |                                                                                                    |                                                                                                    |                                                                                                    |                                                                     |
|   |                 |          |                                                                                                    |                                                                                                    | 提交                                                                                                    | 取消                                                                                                    |                                                                                                    |                                                                     |
|   |                 |          |                                                                                                    |                                                                                                    |                                                                                                    |                                                                                                    |                                                                                                    |                                                                     |
|   |                 |          |                                                                                                    |                                                                                                    |                                                                                                    |                                                                                                    |                                                                                                    |                                                                     |
|   | * +<br>+ +<br>- | ≪ △ 后台首页 | 公 点后台前页         等待领取         *           +         机构名称:         联系人:           -         数据库检索:            -         数据库检索:            -         数据库检索:            -         数据库检索:            -         数据库检索:            -         数据库检索:            -         数据库检索:            -             - | 公 点台首页         等待领取         ※         已執取           +         +         -         初均名称:         三明明内           ●         単         秋均名称:         三世第           ●         単         ●         金           ●         単         ●         金           ●         単         ●         金           ●         単         ●         金           ●         第         ●         金           ●         日         一         一           ●         ●         ●         ●           ●         ●         ●         ●           ●         ●         ●         ●           ●         ●         ●         ●           ●         ●         ●         ●           ●         ●         ●         ●           ●         ●         ●         ●           ●         ●         ●         ●           ●         ●         ●         ●           ●         ●         ●         ●           ●         ●         ●         ●           ●         ●         ●         ●      < | ▲ 広信台笛页         等待後取         ×         已級取         ×         等待评价         ×           +         +         -         -         -         -         -         -         -         -         -         -         -         -         -         -         -         -         -         -         -         -         -         -         -         -         -         -         -         -         -         -         -         -         -         -         -         -         -         -         -         -         -         -         -         -         -         -         -         -         -         -         -         -         -         -         -         -         -         -         -         -         -         -         -         -         -         -         -         -         -         -         -         -         -         -         -         -         -         -         -         -         -         -         -         -         -         -         -         -         -         -         -         -         -         -         -         - | 公 点台首页         等待领班         2 回報         案 香待钟价         ×           +         +         -         用户评价         用户评价           *         -         現相库检察:         三明明网         -         -         -         -           *         東天人:         是世束         -         -         -         -         -         -         -         -         -         -         -         -         -         -         -         -         -         -         -         -         -         -         -         -         -         -         -         -         -         -         -         -         -         -         -         -         -         -         -         -         -         -         -         -         -         -         -         -         -         -         -         -         -         -         -         -         -         -         -         -         -         -         -         -         -         -         -         -         -         -         -         -         -         -         -         -         -         -         -         -         - | 公 点台首页         等待领取         Y         已執取         等待评价         X           +         +         ・         ・         用户评价         项目名称:         ・         項目名称:         ・         項目名称:         ・         第系电话:         ・         第系电话:         ・         第系电话:         ・         第系电话:         ・         第系电话:         ・         第系电话:         ・         第系电话:         ・         第系电话:         ・         第系电话:         ・         第系电话:         ・         第系电话:         ・         第系电话:         ・         第系电话:         ・         第         ・         不         ●         ・         不         ●         ・         不         ●         ・         不         ●         ●         ●         ●         ●         ●         ○         ○         ●         ●         ●         ●         ●         ●         ●         ●         ●         ●         ●         ●         ●         ●         ●         ●         ●         ●         ●         ●         ●         ●         ●         ●         ●         ●         ●         ●         ●         ●         ●         ●         ●         ●         ●         ●         ●         ●         ● </td <td>公 点台首页         等待领班         2 &lt; &lt; &lt; &lt; &lt; &lt; &lt; &lt; &lt; &lt; &lt; &lt; &lt; &lt; &lt; &lt; &lt; &lt; &lt;</td> | 公 点台首页         等待领班         2 < < < < < < < < < < < < < < < < < < < |

### 后台修改用户信息,用户密码

| 🔊 合同管理         | + |             |                   |          |    |    | 委托用户信息  | L                |   |  |
|----------------|---|-------------|-------------------|----------|----|----|---------|------------------|---|--|
| <b>為 夷</b> 用管理 | + | 登入名称:       | soler             |          | *  |    |         |                  |   |  |
| 局 报告领取         | + | 登入密码:       |                   |          | *  |    |         |                  |   |  |
| 局 用户评价         | + | 2411志2月•    |                   |          | ]. |    |         |                  |   |  |
| ▶ 所有检索项目       | + | 1月10(2016)。 | L                 |          | J* |    |         |                  |   |  |
| ▶ 个人设置         |   | 用户姓名:       | WUSHIRONG         |          | *  |    |         |                  |   |  |
| 11 修改信息        |   | 工作单位:       | home              |          |    | *  |         |                  |   |  |
|                |   | 联系地址:       | home              |          |    | *  |         |                  |   |  |
|                |   | 联系电话:       | 18806092129       |          | *  |    | E-Mail: | 609124382@qq.com | * |  |
|                |   | 出生年月:       | 2015-10-14 10:16: | D1       |    |    | 身份证号码:  |                  |   |  |
|                |   | 职称:         |                   |          |    |    | 学历:     |                  |   |  |
|                |   | 省份:         |                   |          |    |    | 邮政编码:   |                  |   |  |
|                |   | 相关附件:       | select            | 上传  取消上住 | £  |    |         |                  |   |  |
|                |   | 附件说明:       |                   |          |    |    |         |                  |   |  |
|                |   | 备注:         |                   |          |    |    |         |                  |   |  |
|                |   |             |                   |          |    |    |         |                  |   |  |
|                |   |             |                   |          |    |    |         |                  | , |  |
|                |   |             |                   |          |    | 提交 | 取消      |                  |   |  |
|                |   |             |                   |          |    |    |         |                  |   |  |
|                |   |             |                   |          |    |    |         |                  |   |  |
|                |   |             |                   |          |    |    |         |                  |   |  |
|                |   |             |                   |          |    |    |         |                  |   |  |

### 工作站管理员添加 检索员,修改工作站信息,管理检索员

| 产业科技情报委                                           | <b>条托检</b> | 索      |          |       |            |      |    |      |         |       |      |   |  |
|---------------------------------------------------|------------|--------|----------|-------|------------|------|----|------|---------|-------|------|---|--|
| 主菜单                                               | «          | ☆ 后台首页 | 等待发送通知   | ×等待缴费 | ×          | 缴费完成 | ×  | 等待领取 | ×       | 添加检索员 | ×    |   |  |
| 💫 合同管理                                            | +          |        |          |       |            |      |    |      |         |       | 检索员信 | 息 |  |
| 💫 检索报告管理                                          | +          | ※λ 2称  |          |       | *          |      |    |      |         |       |      |   |  |
| 🔊 费用管理                                            | +          |        |          |       |            |      |    |      |         |       |      |   |  |
| 🔊 报告领取                                            | +          | 登八密码   | :        |       | *          |      |    |      |         |       |      |   |  |
| 💫 用户评价                                            | +          | 确认密码   | :        |       | *          |      |    |      |         |       |      |   |  |
| 🔊 所有检索项目                                          | +          | 用户姓名   | :        |       | *          |      |    |      |         |       |      |   |  |
| 🔊 站内管理                                            | -          | 所属机构   | : 三明市科技情 | 报所    |            |      | *  |      |         |       |      |   |  |
| <ul> <li>一 </li> <li>一 </li> <li>添加检索员</li> </ul> |            | 联系地址   | :        |       |            |      | *  |      |         |       |      |   |  |
| □ □ 位系贝官理 □ 工作站信息                                 |            | 联系电话   | :        |       | *          |      |    |      | E-Mail: |       |      |   |  |
|                                                   |            | 出生年月   | :        |       | *          |      |    |      | 工作单位:   |       |      |   |  |
|                                                   |            | 工作部门   |          |       |            |      |    |      | 职务:     |       |      |   |  |
|                                                   |            | 职称     | :        |       | *          |      |    |      | 学历:     |       |      | * |  |
|                                                   |            | 毕业院校   | :        |       |            |      |    |      | 专业:     |       |      | * |  |
|                                                   |            | 相关附件   | select   | 上传一取  | <u>肖上传</u> |      |    |      |         |       |      |   |  |
|                                                   |            | 附件说明   | :        | _     |            |      |    |      |         |       |      |   |  |
|                                                   |            | 工作简介   |          |       |            |      |    |      |         |       |      | * |  |
|                                                   |            |        |          |       |            |      | 提交 | Ð    | 则消      |       |      |   |  |

### 系统管理员审核新申请的工作站,管理检索员

| 产业科技情报委托 | 检 | 索       |       |              |                 |       |       |       |  |
|----------|---|---------|-------|--------------|-----------------|-------|-------|-------|--|
| 主菜单      | « | ☆ 后台首页  | 工作站管理 | C            |                 |       |       |       |  |
| 🎝 合同管理   | + |         |       |              |                 |       | 工作站列表 |       |  |
| 🔊 检索报告管理 | + | 机构名称    | 管理员名称 | 联系电话         | 邮箱              | 机构类型  | 操作    |       |  |
| 🔊 费用管理   | + | 三明市科技情报 | 所 钱星  | 0598-8233595 | fjsmqx@sina.com | 检索工作站 | 修改 删除 | 添加检索员 |  |
| 🔊 报告领职   | + |         |       |              |                 |       |       |       |  |
| 💫 用户评价   | + |         |       |              |                 |       |       |       |  |
| 🔊 所有检索项目 | + |         |       |              |                 |       |       |       |  |
| 💫 工作站    | - |         |       |              |                 |       |       |       |  |
| 📰 工作站管理  |   |         |       |              |                 |       |       |       |  |
| 📰 检索员管理  |   |         |       |              |                 |       |       |       |  |
| 📰 委托用户管理 |   |         |       |              |                 |       |       |       |  |
|          |   |         |       |              |                 |       |       |       |  |
|          |   |         |       |              |                 |       |       |       |  |
|          |   |         |       |              |                 |       |       |       |  |
|          |   |         |       |              |                 |       |       |       |  |